# Packet Tracer – WEP/WPA2 PSK/WPA2 RADIUS

## Addressing Table

| Device         | Private IP<br>Address | Public IP<br>Address | Subnet Mask   | Site               |
|----------------|-----------------------|----------------------|---------------|--------------------|
| NTP/AAA Server | 10.44.1.252           | 209.165.201.5        | 255.255.255.0 | Metropolis Bank HQ |

## **Objectives**

Part 1: Configure WEP for Healthcare at Home

Part 2: Configure WPA2 PSK for Gotham Healthcare Branch

## Part 3: Configure WPA2 RADIUS for Metropolis Bank HQ

## Background

In this activity, you will configure WiFi networks for all three geographic sites. This activity will utilize WEP, WPA2 PSK, and WPA2 RADIUS to demonstrate the varying configuration of WiFi networks and their security considerations. Healthcare at Home will be setup using WEP. Gotham Healthcare Branch will be configured with WPA2 PSK and Metropolis Bank HQ will be using WPA2 Radius. The IP addressing, network configuration, and service configurations are already complete. You will use the wireless routers and client devices in the differing geographic regions to setup multiple secure wireless networks.

## Part 1: Configure WEP for Healthcare at Home

## Step 1: Setup the Wireless SSID.

- a. Click the Healthcare at Home site and click PC0.
- b. Select **Desktop** tab. Click **Command Prompt**. At the prompt, enter **ipconfig**.

PC> ipconfig

FastEthernet0 Connection:(default port)

Link-local IPv6 Address..... FE80::20B:BEFF:FEB4:1262 IP Address..... 10.44.3.100 Subnet Mask..... 255.255.255.0 Default Gateway..... 10.44.3.1

What is the IP address for the default gateway?

- c. Navigate to the **Web Browser** and enter the IP address for the default gateway. Enter **admin** as the username and password when prompted. Click **OK**.
- d. The Wireless Router is the default gateway for this network. Click Wireless tab.
- e. Change the SSID from DefaultWIFI to Home.
- f. Set the SSID to Broadcast.
- g. Click Save Settings. Click Continue.

#### Step 2: Setup Wireless Security.

- a. Within the Wireless Router, click **Wireless > Wireless Security**.
- b. Click the drop down menu and set the Security Mode to WEP.
- c. Keep the encryption option set to 40/64-bits and enter the key **0123456789** as Key 1.
- d. Click Save Settings. Click Continue.

WEP and the key 0123456789 are not secure. Why is WEP not recommended for use in securing wireless networks?

#### Step 3: Connect the Clients.

- a. Within the Healthcare at Home site, click Dave's Laptop.
- b. Click the **Desktop** tab and click **PC Wireless**.
- c. Click the **Connect** tab and click **Refresh**.
- d. Select the Wireless Network Name of Home and click Connect.
- e. Enter the key 0123456789 as WEP Key 1 and click Connect.
- a. Repeat steps a e for Mary's Laptop.

## Part 2: Configure WPA2 PSK for Gotham Healthcare Branch

#### Step 1: Setup the Wireless SSID.

- a. Click the Gotham Healthcare Branch site and click PC1.
- b. Select **Desktop** tab. Click **Command Prompt**. At the prompt, enter **ipconfig**.

Record the IP address for the default gateway:

- c. Navigate to the **Web Browser** and enter the IP address for the default gateway. Enter **admin** as the username and password when prompted. Click **OK**.
- d. Click Wireless tab.
- e. Change the SSID from DefaultWIFI to BranchSite.
- f. Change the Standard Channel to 6 2.437GHz.
- g. Set the SSID to Broadcast.
- h. Click Save Settings. Click Continue.

#### Step 2: Setup Wireless Security.

- a. Within the wireless router, click on Wireless > Wireless Security.
- b. Click the drop down menu and set the Security Mode to WPA2 Personal.
- c. Keep the encryption option set to **AES** and enter the passphrase **ciscosecure**.
- d. Click Save Settings. Click Continue.

#### Step 3: Connect the Clients.

- a. Within the Gotham Healthcare Branch site, click Tim's computer.
- b. Click the **Desktop** tab and click on **PC Wireless**.
- c. Click the **Connect** tab and click **Refresh**.
- d. Select the Wireless Network Name of BranchSite and click the Connect.
- e. Enter the Pre-shared Key ciscosecure and click Connect.
- f. Repeat steps **a e** for **Mike's** computer.

## Part 3: Configure WPA2 RADIUS for Metropolis Bank HQ

#### Step 1: Setup the Wireless SSID.

- a. Click the Metropolis Bank HQ site and click Sally.
- b. Navigate to the **Web Browser** and enter the IP address for the wireless router (**10.44.1.251**). Enter **admin** as the username and password when prompted. Click **OK**.
- c. Click the Wireless tab. Change the SSID from DefaultWIFI to HQ.
- d. Change the Standard Channel to 11 2.462GHz.
- e. Set the SSID to Broadcast.
- f. Click Save Settings. Click Continue.

## Step 2: Setup Wireless Security.

- a. Within the Wireless Router, click on Wireless > Wireless Security.
- b. Click the drop down menu and set the Security Mode to WPA2-Enterprise.
- c. Keep the encryption option set to **AES** and enter the following RADIUS server credentials: RADIUS SERVER IP: **10.44.1.252**

Shared Secret: ciscosecure

d. Click Save Settings. Click Continue.

## Step 3: Configure the RADIUS server.

- a. Within the Metropolis Bank HQ site, click the NTP/AAA server.
- b. Click the **Services** tab and click on **AAA**.
- c. Enter the following information in **Network Configuration**:

Client Name: .... HQ

Client IP: ..... 10.44.1.251

Secret: ..... ciscosecure

ServerType: ..... Radius

d. Click Add.

e. Enter the following information in **User Setup** and click **Add** to add the new username:

Username: **bob** Password: **secretninjabob** Username: **phil** Password: **philwashere** 

## Step 4: Connect the Clients.

- a. Within the Metropolis Bank HQ site, click Bob's computer.
- b. Click the **Desktop** tab and click on **PC Wireless**.
- c. Click the Profiles tab and click New.
- d. Name the Profile **RADIUS** and click **OK**.
- e. Click Advanced Setup.
- f. Enter the Wireless Network Name HQ and click Next.
- g. Do not modify the Network Settings and click Next.
- h. Change the Wireless Security drop down menu to WPA2-Enterprise and click Next.
- i. Enter the login name of bob and the password of secretninjabob and click Next.
- j. Click Save and then Connect to Network.
- k. Bob's computer will connect automatically.
- Repeat steps a-j for Phil's laptop using the authentication information from Step 3e.
  When considering a large organization, why is WPA2 RADIUS more beneficial than WPA2 PSK?

| Activity Section                                     | Question<br>Location | Possible<br>Points | Earned<br>Points |
|------------------------------------------------------|----------------------|--------------------|------------------|
| Part 1: Configure WEP for Healthcare at Home         | Step 2               | 5                  |                  |
| Part 3: Configure WPA2 RADIUS for Metropolis Bank HQ | Step 4               | 5                  |                  |
|                                                      | Questions            | 10                 |                  |
| Packet T                                             | 90                   |                    |                  |
|                                                      | 100                  |                    |                  |

## **Suggested Scoring Rubric**